## **Installer PDFCreator**

- Se rendre sur le site de <u>http://www.pdfforge.fr/pdfcreator</u> (ou taper pdfcreator dans Google)
- Cliquer sur téléchargement

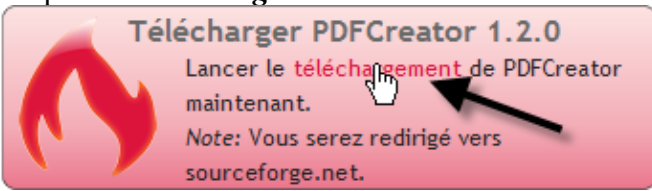

Si le téléchargement ne débute pas automatiquement, cliquer sur le lien direct ou sur miroir
Your PDFCreator download will start shortly...

Problems with the download? Please use this direct link or try another mirror.

• Enregistre le fichier où il vous plaira

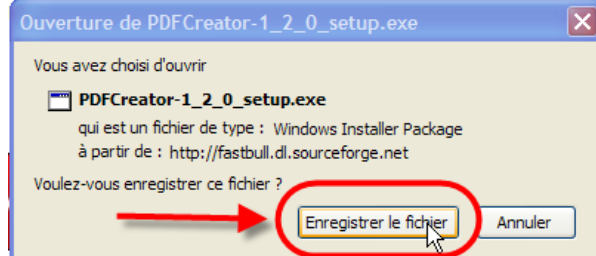

double-cliquer l'icone de l'installateur

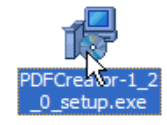

et suivre les indications qui apparaissent (*Exécuter*, *OK* pour le choix de la langue, *Suivant*, accepter les conditions d'utilisations...). Si une version plus ancienne est déjà installée, elle sera automatiquement enlevée.

• Choisir Installation Standard

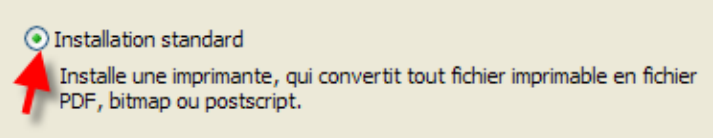

• Choisir les options désirées, et cliquer Suivant puis Installer!

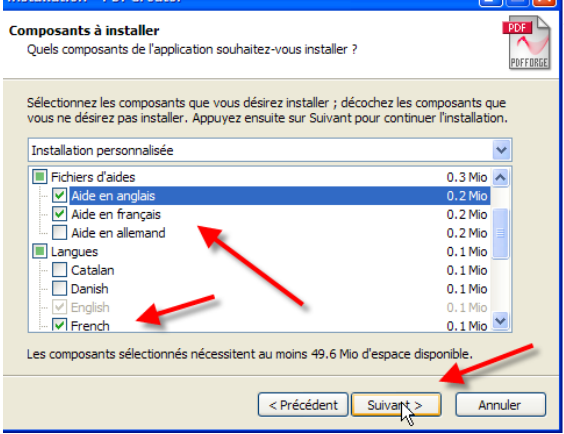

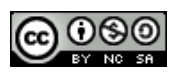